# インターネット公売の流れ

# 1. KSI 官公庁オークションのログイン ID の取得

- あらかじめ、KSI 官公庁オークションのログイン ID を取得してください。
- メールアドレスの認証を受けてください。

### 2.公売参加者情報の入力、公売保証金の納付

- 入札するには、公売参加申し込み期間中に、インターネット公売画面上で公売参加者情報を入力の うえ、公売保証金を納付してください。
- 公売保証金の納付方法は、クレジットカードによる方法、銀行振込などによる方法があり、公売物件ごとに定められていますので、公売物件詳細画面よりご確認ください。

# 3.入札・せり売り

- 入札期間中に、インターネット公売の物件詳細画面から入札してください。
- 入札の場合、入札できる回数は1回のみです。一度入札した物件の入札金額は変更できません。
- せり売りの場合は、入札期間が終了するまで何度でも入札できます。
- 入札、せり売りの区分については公売物件詳細画面をご確認ください。

#### 4.落札者(最高価申込者)の決定

- 落札者(最高価申込者)には、今後の手続などについて、長浜市からのメールにて連絡します。
- 落札できなかった方に関しては、公売保証金を返還します。

### 5.売却決定・買受代金の納付

- 落札者(最高価申込者)に売却決定します。
- 落札者は長浜市からの案内に従って、買受代金納付期限までに、買受代金を納付してください。

## 6.公売財産の引渡

● 買受代金の納付確認後、公売財産を引渡します。